## Notion,

- description :
- author : slaptear
- email : sgjang@repia.com
- lastupdate : 2023-01-17

## Intro

- (Notion)
- •
- 'Buy this'
   '0'
- **0**.
- ×
  - 'Get'
- - 。 ' 가 '
- ×
  - 'Open'
- ×
  - 'WEEKLY ' 'WEEKLY PLANNER'
- ×
  - •
- ×

•

가

|                                        | wiki:                                                                                                    |                                                |
|----------------------------------------|----------------------------------------------------------------------------------------------------|------------------------------------------------|
| Last<br>update:<br>2023/01/18<br>11:59 | :<br><sup>1</sup> http://rwiki.repia.com/doku.php?id=wiki:%EC%A0%84%EC%9E%90%EB%85%B8%ED%8A%B8:%EB%85%B8%EC%85%98:%EB%85%B8%EC%85%98_%EC%A3%BC%EA%B0<br>- | %84_%ED%94%8C%EB%9E%98%EB%84%88&rev=1674010744 |
|                                        | -                                                                                                    |                                                |
|                                        | •                                                                                                    |                                                |
| ×                                      |                                                                                                    |                                                |
|                                        | •                                                                                                    |                                                |
|                                        | °<br>■ ' ' ' ' .                                                                                                    |                                                |
| ×                                      |                                                                                                    |                                                |
| •                                      | • ' ' .                                                                                                    |                                                |
| ×                                      |                                                                                                    |                                                |

## Тір

| •                                                                                                    |                   |     |    |
|----------------------------------------------------------------------------------------------------|-------------------|-----|----|
| 1. '/'<br>2.                                                                                                    | '/'               |     | 가. |
| <ol> <li>space</li> <li># + space :</li> <li>## + space :</li> <li>### + space :</li> <li>&gt; + space :</li> <li>" + space :</li> </ol> | 1 .<br>2 .<br>3 . |     |    |
| 1.<br>1. — :<br>2. ctrl+e :                                                                                                    | ("-"3)            |     |    |
| 1.<br>1.<br>2.                                                                                                    | 가                 | ,   |    |
| 1.<br>2.                                                                                                    | full page         | db  | 가  |
| 3.<br>4.<br>5.                                                                                                    |                   | ·   |    |
| • ((                                                                                                    | trl + Shift + I ) |     |    |
| ∘ : LN                                                                                                    | B: >              | > > |    |

## Ref

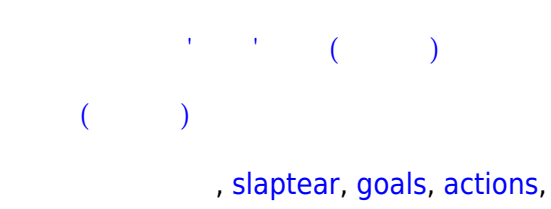

| From:<br>http://rwiki.repia.com/ -                                          | 2023.12                                                                                                    |      |
|-----------------------------------------------------------------------------|----------------------------------------------------------------------------------------------------|------|
| Permanent link:<br>http://rwiki.repia.com/doku.php?id=wiki:%EC%A0%84%EC%9E% | 90%EB%85%B8%ED%8A%88:%EB%85%B8%EC%85%98:%EB%85%B8%EC%85%98_%EC%A3%BC%EA%80%84_%ED%94%8C%EB%98%EB%84%88&rev=167401074 | 14 C |
| Last update: 2023/01/18 11:59                                               |                                                                                                    |      |